# Guía para realizar el ingreso de los microcréditos:

Entras en Mas país – microcréditos: https://participa.maspais.es/microcreditos

Seleccionas en la pantalla, Microcreditos Más País- Asturias, pulsando en el botón verde "Quiero colaborar".

| Microcredito Más País -<br>Asturias |                                                       | Microcredito Más País -<br>Euskadi |                                                       |  |
|-------------------------------------|-------------------------------------------------------|------------------------------------|-------------------------------------------------------|--|
|                                     | Fase actual:<br>1.800€ / 15.000€<br>Acumulado: 1.800€ |                                    | Fase actual:<br>1.100€ / 22.000€<br>Acumulado: 1.100€ |  |
|                                     | QUIERO COLABORAR                                      |                                    | QUIERO COLABORAR                                      |  |

¿Deseas realizar una colaboración periódica o modificar la que ya tienes? Accede a la sección de colaboracion

Se abrirá otra ventana donde introduces:

- a) El importe
- b) Los **datos bancarios (IBAN y BIC/SWIFT),** puedes encontrarlo en la web de tu banco, ¿Dónde?, dependerá del banco, pero normalmente hay una opción en la cuenta donde se muestran los datos de IBAN y BIC/SWIFT) de esa cuenta.

| Microcréditos MásPaís - Microcredito Más País -                                                                       |        |             |  |  |  |  |  |  |
|----------------------------------------------------------------------------------------------------|--------|-------------|--|--|--|--|--|--|
| Ayúdanos a financiar las campañas electorales suscribiendo un microcrédito MásPaís. Cuando nos ingresen la subvención |        |             |  |  |  |  |  |  |
| Importe*                                                                                                    | 50€    | (quedan 30) |  |  |  |  |  |  |
|                                                                                                    | 100€   | (quedan 25) |  |  |  |  |  |  |
|                                                                                                    | 200€   | (quedan 15) |  |  |  |  |  |  |
|                                                                                                    | 500€   | (quedan 6)  |  |  |  |  |  |  |
|                                                                                                    | 1.000€ | (quedan 2)  |  |  |  |  |  |  |
|                                                                                                    | 2.000€ | (quedan 2)  |  |  |  |  |  |  |
| Cuenta en la que deseas que se te devuelva el microcrédito                                                            |        |             |  |  |  |  |  |  |
| IBAN*                                                                                                    |        |             |  |  |  |  |  |  |
|                                                                                                    |        |             |  |  |  |  |  |  |
| Sólo necesario en el caso de que tu cuenta bancaria no sea española                                                   |        |             |  |  |  |  |  |  |
| BIC/SWIFT                                                                                                    |        |             |  |  |  |  |  |  |
| •                                                                                                    |        |             |  |  |  |  |  |  |
|                                                                                                    |        |             |  |  |  |  |  |  |

 Ahora, debes subir la imagen escaneada (o también vale fotografiada) de tu DNI/NIE, pulsando el botón que hay debajo de la imagen de ejemplo que sale por defecto en la página: RECUERDA HACER EL INGRESO EN LA CUENTA DE MÁS PAÍS: ES98 1550 0001 2600 0792 6322 (FIARE BANCA ETICA)

#### VERIFICACIÓN DE IDENTIDAD

| ESPAÑA Documento Nacional De Identidad   Marcinos Documento Nacional De Identidad   Marcinos Española   Marcinos Española   Marcinola Esp | ADRID S-N<br>MADRID<br>MADRID |
|----------------------------------------------------------------------------------------------------|----------------------------------------------------------------------------------------------------|
| Subir (en imagen: .jpg o .png)<br>Anverso del Documento                                                                                                    | Subir (en imagen: .jpg o .png)<br>Reverso del Documento                                                                                                    |
| Declaro ser mayor de 18 años.                                                                                                    |                                                                                                    |
| Acepto la suscripción de un contrato civil de préstamo por el impel siguiente enlace, que declaro haber leído y estar conforme con préstamo y política de privacidad                                                                                                    | porte indicado, según las condiciones generales que se indican er<br>n su contenido. Condiciones generales del contrato civil de                                                                                                    |

Una vez subidas la imágenes, marcas las casillas

- "Declaro ser mayor de 18 años" y
- "Acepto la suscripción de un contrato civil......"

SI TODO HA IDO BIEN, DEBERÍAS VER ACTIVO EL BOTÓN VERDE "SUSCRIBIR", PULSAS EN ÉL y EL PROCESO DEBERÍA FINALIZAR.

## FUNDAMENTAL:

Tras haber rellenado todo lo anterior de manera correcta **el procedimiento no ha** terminado, ahora hay que hacer el ingreso, por transferencia a la cuenta de Más País.

- Vas a recibir un correo en la cuenta que utilizaste para registrarte en la Web, mira tu correo, y si no lo encuentras en la bandeja de entrada, busca en "Spam" o "Correo no deseado".
- En ese correo encontrarás un documento con las instrucciones para hacer la transferencia, sería algo similar a lo que te muestro en la página siguiente.

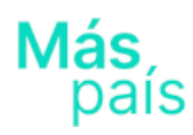

Para formalizar el microcrédito es necesario efectuar la siguiente transferencia en las próximas 48 horas con los siguientes datos:

#### Concepto del ingreso

1018 Microcredito Más País - Asturias

Número de cuenta

ES

Banco

Fiare Banca Ética

### SWIFT

ETICES21 Solo para transferencias transnacionales

#### Beneficiario

MÁSPAÍS

Importe

€

Muchas gracias por colaborar. El cambio empieza gracias a ti.

Ahora debes ir a la web de tu banco y realizar el ingreso. Rellena los datos de la transferencia tal y como se indica en el documento. Cada banco te pedirá algún tipo de verificación de la transferencia (vía teléfono móvil, mensaje, tarjeta de coordenadas... etc.).

### **IMPORTANTE:**

En la web, antes de hacer la transferencia, verifica que la hayas ya suscrito. La web no sabe si hiciste el ingreso, únicamente si lo suscribiste. Esto se ve en la parte superior de la pantalla del siguiente modo:

| Más<br>país                                                                                                    |                                                        | Inicio       | Datos personales | Colabora | Microcréditos | Salir |  |  |  |
|----------------------------------------------------------------------------------------------------|--------------------------------------------------------|--------------|------------------|----------|---------------|-------|--|--|--|
| Microcréditos MásPaís - Microcredito Más País - Asturias<br>Ayúdanos a financiar las compañas electorales suscribiendo un microcredite MásPaís. Cuando nos ingresen lo subvención electoral te devolveremos la cantidad aportada. Más información |                                                        |              |                  |          |               |       |  |  |  |
| Informaci<br>Ya has su                                                                                                    | ión<br>scrito un microcrédito para esta campaña por un | importe de 1 |                  |          |               | ×     |  |  |  |
| Importe*                                                                                                    | 50€ (quedan 30)                                        |              |                  |          |               |       |  |  |  |
|                                                                                                    | 100€ (quedan 22)                                       |              |                  |          |               |       |  |  |  |
|                                                                                                    | 200€ (quedan 10)                                       |              |                  |          |               |       |  |  |  |

Pero... insisto, que veas en la imagen esta "Información" de que ya has suscrito el microcrédito, no implica que lo hayas ingresado, eso solo se completa cuando realizas la transferencia a través del banco como te indico en el apartado anterior.

### Cosas a destacar:

- Introduce los datos completos de tu cuenta
- Recuerda señalar las casillas de verificación
- No olvides subir las imágenes de tu DNI/NIE
- Comprueba que aparece el cuadro de "Información" donde te **confirma que el sistema ha recibido la información** de que has suscrito el microcrédito
- **Realiza la transferencia** a través de tu banco, siguiendo las instrucciones del correo que recibirás casi inmediatamente.